# Chapter-4 Implementing Column Merging in Power BI

**Merging columns** in Power BI is a common data preparation task that involves combining two or more columns into a single column. This is typically done in the **Power Query Editor**, which is designed for data transformation before loading it into the Power BI data model.

## Why Merge Columns?

- Combine first and last names into a single "Full Name" column.
- Concatenate city and state to form a "Location" column.
- Create unique identifiers by combining multiple fields (e.g., "OrderID" and "ProductID").

# Steps to Merge Columns in Power BI

## 1. Load Data into Power Query Editor

- In Power BI Desktop, import your dataset.
- Click on **Transform Data** in the Home ribbon to open Power Query Editor.

## 2. Select Columns to Merge

- Highlight the columns you want to merge by holding the Ctrl key (e.g., "First Name" and "Last Name").
- 3. Click on Merge Columns
  - In the **Transform** tab, click on **Merge Columns** in the ribbon.

## 4. Choose a Separator

- In the Merge Columns dialog box, select a separator to use between the merged values:
  - None (no separator)
  - Space
  - Comma
  - Custom separator (e.g., hyphen, slash)
- Provide a new name for the resulting column if desired.

## 5. Apply Changes

- Click **OK** to merge the columns.
- Review the merged column in the table.

#### 6. Load Transformed Data

• Once you're satisfied with the changes, click **Close & Apply** to load the modified dataset into Power BI.

# **Example: Merging First Name and Last Name**

## **Original Columns:**

| First Name | Last Name |
|------------|-----------|
| Sandeep    | Doe       |
| Jane       | Smith     |

## Steps:

- 1. Select First Name and Last Name columns.
- 2. Click Merge Columns and choose a space as the separator.
- 3. Rename the new column to "Full Name."

## **Result:**

| Full Name   |  |
|-------------|--|
| Sandeep Doe |  |
| Jane Smith  |  |

# **Advanced Customization with DAX**

While merging columns is typically done in Power Query, you can also create a new column in Power BI using **DAX (Data Analysis Expressions)** for dynamic merging:

- 1. Go to the **Data View**.
- 2. Click on **New Column** in the ribbon.
- 3. Enter the formula to combine the columns:

Full Name = TableName[First Name] & " " & TableName[Last Name]

- The & operator concatenates values.
- " " adds a space between the two columns.

## **Best Practices for Merging Columns**

#### 1. Choose the Right Location

- Use Power Query for one-time transformations before loading the data.
- Use DAX for dynamic and calculated columns post-load.

#### 2. Avoid Redundancy

• Remove the original columns after merging if they're no longer needed.

## 3. Maintain Consistent Formatting

• Ensure values in the original columns are cleaned and consistent (e.g., no trailing spaces).

## 4. Check for Null Values

• Replace or handle null values before merging to avoid incomplete data.

## **Troubleshooting Common Issues**

## 1. Unexpected Results

- Verify that selected columns contain clean and consistent data.
- Ensure the appropriate separator is used.

## 2. Performance Concerns

 For large datasets, merging in Power Query (before loading) is more efficient than using DAX.

## 3. Null Values in Merged Columns

- Use a conditional formula in DAX or Power Query to handle null values:
  - In Power Query: Replace null values with a default value.
  - In DAX:

Full Name = IF(ISBLANK(TableName[First Name]), "", TableName[First Name]) & " " & TableName[Last Name]

By merging columns, you can streamline your data structure, enhance readability, and prepare your dataset for effective analysis and reporting in Power BI.